#### 1.เข้าเว็บ http://cmi.healtharea.net

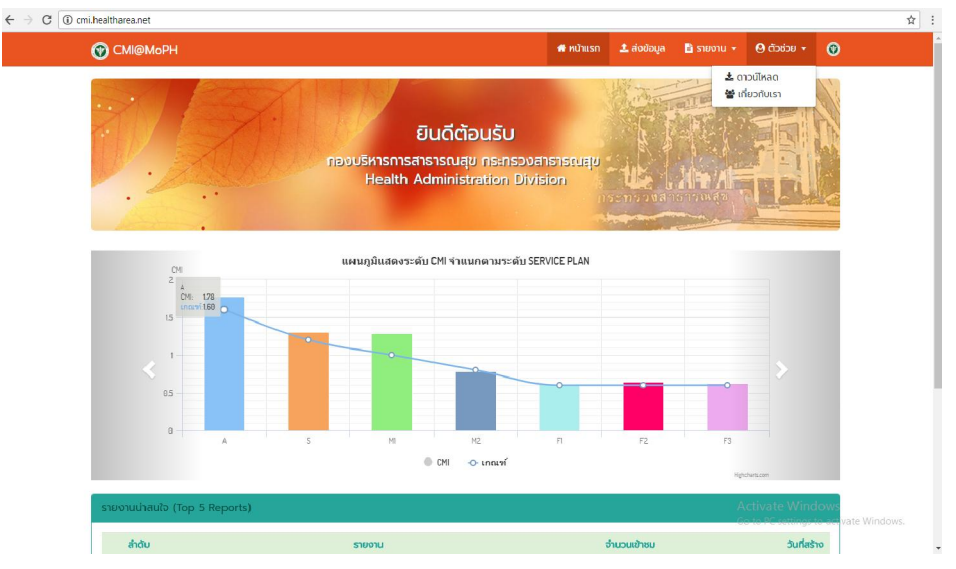

### 2.ไปที่เมนู => ตัวช่วย =>ดาวน์โหลด

| 🕜 C   | MI@MoPH                                                          | 🖶 หน้าแรก | 🌲 ສ່ັນປ້ອມູສ | 🖹 รายงาน 👻 | 🙁 ຕັວຮ່ວຍ 👻 | ۲ |  |  |
|-------|------------------------------------------------------------------|-----------|--------------|------------|-------------|---|--|--|
| หน้าห | <b>เล้ก</b> / ดาวน์ไหลด                                          |           |              |            |             |   |  |  |
| #     | gama A                                                           |           |              |            |             |   |  |  |
| 1     | โปรแกรม DrgIndex Version 6 ปรับปรุง 15 พฤษภาคม 2561              |           |              |            |             |   |  |  |
| 2     | IUsunsu Drg Grouper Version 6.2 (TDRG6.2 Grouper)                |           |              |            |             |   |  |  |
| 3     | โปรแกรม TDRG Seeker 6.2 "สำหรับการศึกษาเฉพาะราย"                 |           |              |            |             |   |  |  |
| 4     | ค่าอธิบายการใช้ โปรแกรม TDRG Seeker 6.2 "สำหรับการศึกษาเฉพาะราย" |           |              |            |             |   |  |  |
| 5     | ชุดสนับสนุนการทำงานของ VFP9 (Runtime_Fox9)                       |           |              |            |             |   |  |  |
| 6     | เอกสาร DRG Version 6 ของ ดร.อรทัย เขียวเจริญ                     |           |              |            |             |   |  |  |
|       |                                                                  |           |              |            |             |   |  |  |

ผู้มาเยี่ยมชม: 947 ครั้ง ตั้งแต่วันที่: 7 พ.ค. 61 ถึง 21 พ.ค. 61

3. ติดตั้งตามขั้นตอนด้านล่าง

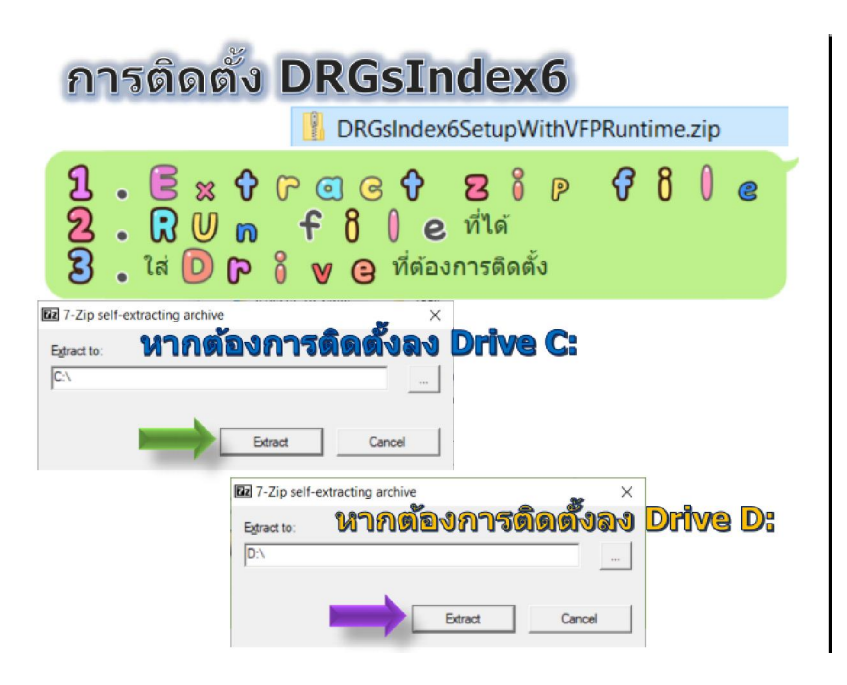

# 5. เปิดโปรแกรม...ตั้งค่าระบบ

| 10660   | โรงพยาบาลพระนครศรีอยุธยา         |                |
|---------|----------------------------------|----------------|
| จังหวัด | 14 พระนครศรีอยุธยา               | สำนวนเดียง 524 |
| ปรแก    | ม Thai DRG Grouper               |                |
| V.5     | C:\DRGSINDEX6\TGRPV5103\TGRP5103 | .EXE Gna       |
|         |                                  |                |

## 6.เตรียมข้อมูล ...เลือก Group v.6

| 10660 1548                  | แานาอพระบดรดรัส    | 10503                      |              |            | 240 | าข้อมูลมาต   | รฐานฯ 43 แฟม (.2  | IP)                |             |
|-----------------------------|--------------------|----------------------------|--------------|------------|-----|--------------|-------------------|--------------------|-------------|
| 10000                       |                    |                            |              |            | x   |              |                   | รายการ             | ^           |
| Thai DR <mark>G Gr</mark> o | uper               |                            |              |            |     |              |                   |                    |             |
| ✓ V.5 C:\p                  | RGSINDEX6\TGRI     | PV5103\TGRP51              | 03.EXE       |            |     |              |                   |                    |             |
| ✓ V.6 C:\D                  | RGSINDEX6\TGR      | PV6203\TGRP62              | 03.EXE       |            |     |              |                   |                    |             |
| ปีงบประมาณ<br>2561 婁        | STD 4              | 3 แฟ้ม                     | STD          | 12 แฟ้ม    |     |              |                   |                    |             |
|                             | พ.ศ.2560           | 🖌 ดุลาคม                   | 🖌 พฤศจิกายน  | 🖌 ธันวาคม  |     |              |                   |                    |             |
|                             | พ.ศ.2561           | <ul><li>✓ มกราคม</li></ul> | 🖌 คุมภาพันธ์ | ✔ มีนาคม   | 0   | รายการ       | 🕞 เพิ่มรายการ     | 🕒 ิลบเฉพาะที่เลือก | 🔁 ลบทั้งหมด |
|                             |                    | 🗸 เมษายน                   | ✔ พฤษภาคม    | ✔ มิถุนายน |     | v            | 40 M (D           | nr)                |             |
|                             | <b>่ </b> ทุกเดือน | ✓ กรกฎาคม                  | 🗹 สิงหาคม    | 🗹 กันยายน  |     | เนราร์ตร (ค. | 33 IU I I UNU (.L | br j               |             |
| ะบ Directory ที่เ           | ก็บข้อมูล          |                            |              |            | _   |              |                   |                    |             |

# 7.เพิ่มรายการ...เลือกแฟ้มข้อมูล

|               |                                                                                                    |                                                                                                    | เตรียมข้อมูล &                                                   | จัดกลุ่ม DRG                                                                        |
|---------------|----------------------------------------------------------------------------------------------------|----------------------------------------------------------------------------------------------------|------------------------------------------------------------------|-------------------------------------------------------------------------------------|
| Cook in:      | 10660      โรงหรามาลพระมะศศรีอสุยภา        Thai DRG Grouper                                                                                                    | S\TGRP5103.EXE<br>S\TGRP6203.EXE<br>✓ ⓒ 倉 🕫 🕫 🖽 ♥                                                                           |                                                                  | า(อสัญญาณรฐานา 43 แห้ม (,ZIP)                                                       |
| Recent places | Name<br>F43_10660_201711218111407(10N)<br>■F43_10660_20180122123457(11)<br>■F43_10660_20180205121004(12)<br>■F43_10660_20180405092349(2)<br>■F43_10660_20180509090000(3) | Date modified<br>18/12/2560 11:17<br>22/1/2561 12:05<br>5/(2/2561 12:13<br>6/3/2561 14:34<br>5/4/2561 9:24<br>9/5/2561 9:01 | Type<br>WinRAR Z<br>WinRAR Z<br>WinRAR Z<br>WinRAR Z<br>WinRAR Z | รายการ (วินทีมกายการ เวลมเลพาะที่เลือก เวลมเท็พมด  สุดข้อมุลมาตรฐานา 12 แห็น (.DBF) |
| Network       | <file [files="" name:="" of="" th="" type:<=""><th>v<br/>v</th><th>&gt;<br/>OK<br/>Cancel<br/>Code Page</th><th>Âc<br/>Gα</th></file>                                    | v<br>v                                                                                                    | ><br>OK<br>Cancel<br>Code Page                                   | Âc<br>Gα                                                                            |

#### 8.เลือกตรวจสอบข้อมูล

| ปิงบประมา                | ni 256   | 1 🛓    |            | € TGrp v | .5 O TGrp  | v.6   |        | estada    | รอมูล         | พี่ไม่ผ่านการนำเข้า | ราย ร้อยเ    | n: |     |
|--------------------------|----------|--------|------------|----------|------------|-------|--------|-----------|---------------|---------------------|--------------|----|-----|
| ข้อมูลระดัง              | มขาคคุณภ | ארו    |            |          |            |       | DRG :  | ไม่สามา   | ารถจัดกลุ่ม D | RG ได้ (err)        |              |    |     |
| Rem                      |          | 60131  | แม่าย      |          | ราย        | %     | Err    |           | P             | פרגאגרנ             | ราย          | %  | ^   |
|                          |          |        |            |          |            |       |        |           |               |                     |              |    |     |
| <u>ข้อมูลระดับ</u><br>No | มควรตรวจ | สอบ    |            |          | -          | 0/    |        |           |               |                     |              |    |     |
| NO                       |          | NUTION | (11 ol 11) |          | 518        | %     |        |           |               |                     |              |    | v   |
|                          |          |        |            |          |            |       | DRG :  | ข้อมูลที่ | ນີ້ດວານນຸຄຸໜູ | ias (warn)          |              |    | ?   |
|                          |          |        |            |          |            |       | Warn   |           | P             | שרעמוערנ            | ราย          | %  | ^   |
|                          |          |        |            |          |            | =     |        |           |               |                     |              |    |     |
|                          |          |        |            |          |            |       |        |           |               |                     |              |    |     |
|                          |          |        |            |          |            |       |        |           |               |                     |              |    | v   |
| Hcode                    | AN       | HN     | วันรับเข้า | เวลารับ  | จันสำหน่าย | เวลาส | ำหน่าย | วันเ      | สถานะจำหน่า   | ย ชนิดสำหน่าย       | ชื่อ-นามสกุล |    | - ' |
|                          |          |        |            |          |            |       |        |           |               |                     |              |    |     |
|                          |          |        |            |          |            |       |        |           |               |                     |              |    | Ξ,  |
| <                        |          |        |            |          |            |       |        |           |               |                     |              |    | >   |

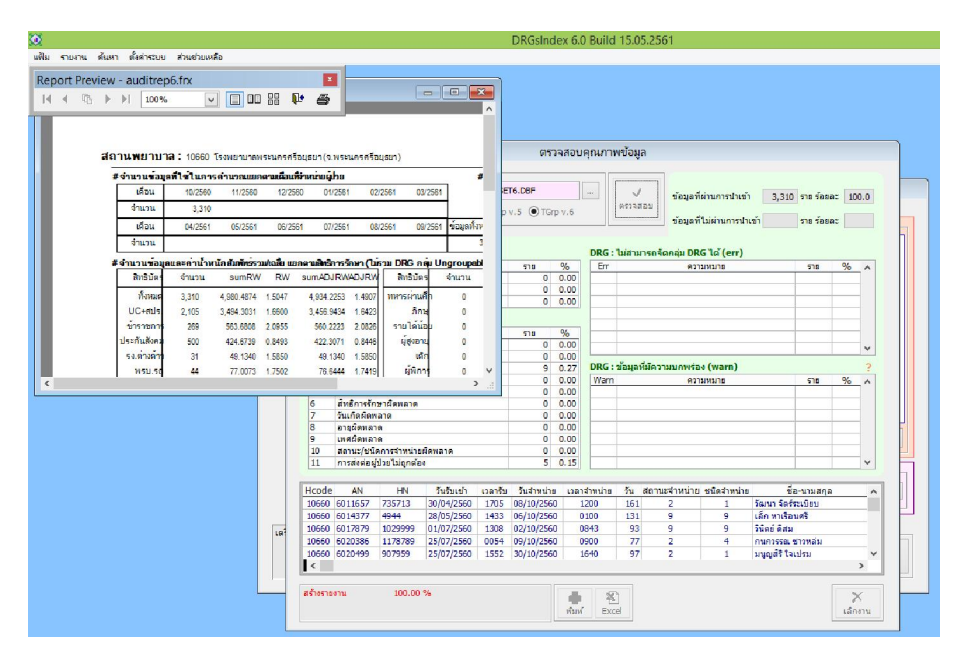

9. เลือกเมนู รายงาน...=>.ดัชนีการวิเคราะห์ข้อมูล =>ประมวลผล

| ແທ່ມນ້ອນູລ<br>C:\DRGSINDEX6\OUTPUT\(                                                 | 5110660 TGRP6.2.3.DBF            | O TGrp v.5                     | วงวันที่<br>01/10/2560 ต <sup>ื่อ</sup> 31/10/2 | 560       |      | ,        |          | -D 🕷        |         |
|--------------------------------------------------------------------------------------|----------------------------------|--------------------------------|-------------------------------------------------|-----------|------|----------|----------|-------------|---------|
| ล้อนไขเพิ่มเดิม: A08. รับเ                                                           | มู้ป่วยในซ่ำใน 28 🖌 วัน,         | C06. ผู้ป่วยที่มีค่าน้ำ        | หนักสัมพัทธ์มากกว่า 3                           | Y         | ประม | วลผล     | หมวด E   | -F          | ป เลีย  |
| илэө А                                                                               | หมวดB                            | หมวด C                         | พมวด D                                          | 1         | พมว  | αE       |          | N           | use F   |
| ภาพรวมคุณภาพขอ                                                                       | งโรงพยาบาล                       |                                |                                                 |           |      |          | หมาย     | เหตุ: อัตรา | eia 100 |
|                                                                                      | ชื่อดัช                          | a)                             |                                                 | ด้วตั้ง   |      | ตัวหา    | 5        | ค่าดัชร     | 1       |
| 01. อัตราดายผู้ป่วยใ                                                                 | นอร่างพราบ (Crude Death Rai      | e)                             |                                                 |           | 185  | 3        | ,310     | 5.59        | ~       |
| 02. อัตราตายที่เกิดจ                                                                 | ากการบาดเจ็บจากอุบัติเหตุขนะ     | เงทางมก (Land Transport Acc    | ident Case Mortality Rate                       |           | 14   |          | 143      | 9.79        | ~       |
| 03. อัตราปวยตายตัว                                                                   | ขโรคมะเร็ง (Cancer Case Fata     | ity Rate)                      |                                                 | 23 114    |      |          |          | 20.18       | 22      |
| 04. อัตราป่วยตายด้ว                                                                  | ขโรคกล้ามเนื้อทั่วใจตายเฉียบพ    | ลัน (Acute MI Case Fatality R  | ate)                                            | 26 85 30  |      |          |          | 30.59       | X       |
| 05. อัตราปวยตายด้วยโรคไข้เลือดออก (Dengue Case Fatality Rate)                        |                                  |                                |                                                 |           |      | 1 21     |          |             |         |
| 06. อัตราปรยตายด้วยโรคภูมิคุ้มกันบกพร่อง (HIV Case Fatality Rate)                    |                                  |                                |                                                 |           |      |          | 10       | 0.00        | **      |
| 07. อัตราปวยคายด้วยโรคปอดบวมในเด็ก 0-5 ปี (Pneumonia Case Fatality Rate in 0-5 year) |                                  |                                |                                                 |           |      |          | 94       | 1.06        | ~       |
| 08. อัตราการรับผู้ปว                                                                 | อในข้าใน 28 วัน (Re-Admis        | sion Rate)                     |                                                 |           | 121  | 3        | ,310     | 3.66        | ~       |
| 09. อัตราตายในผู้ปร                                                                  | ยที่มีภาวะติดเชื้อในกระแสโลทิ    | (Septicemia Mortality Rate)    |                                                 |           | 36   |          | 76       | 47.37       | *       |
| 10. อัตราตายในผู้ปร                                                                  | ยที่ทำการเปิดกระโทลกศีรษะ ((     | Traniotomy Mortality Rate)     |                                                 |           | 4    | 21       | 19.05    | **          |         |
| 11. อัตราดายของผู้ป                                                                  | ไวยโรคเลือดสมอง (Acute Stro      | e Mortality Rate)              |                                                 | 25 114    |      |          | 114      | 21.93       | *       |
| 12. อัตราดายของผู้ไ                                                                  | lวยที่มีภาวะเลือดออกในระบบท      | างเดินอาหารส่วนดัน (Upper GI   | Hemorrhage Mortality                            |           | 2    |          | 26       | 7.69        | *       |
| 13. สำนวนผู้สูงอายุที                                                                | ใด้รับการผ่าตัดไส่ตั้งชนิดไม่อัก | แสน (Incidental Appendector    | ny in Eldery Volume)                            |           |      |          |          | 3           | X       |
| 14. อัตราการเกิดภา                                                                   | ะะโพแทสเซียมดำ (Hypokalaen       | nia Rate)                      |                                                 |           | 259  | 3        | ,310     | 7.82        | N.      |
| 15. อัตราการเกิดกา                                                                   | ะโซเดียมดำ (Hyponatraemia        | Rate)                          |                                                 |           | 202  | 3        | ,310     | 6.10        | 2       |
| 16. ค่าฐานนิยมของระยะเวลาการรอผ่าตัดในผู้ป่วยได้ตั้งอักเสบเฉียบพลัน (ชั่วโมง)        |                                  |                                |                                                 |           |      | สูงสุด   | 0.0      | ต่ำสุด      | 0.0     |
| 17. ค่าฐานนิยมของร                                                                   | ารระเวลาการรอผ่าตัดสมองของ       | รู้ป่วยบาดเจ็บทางสมอง (ขั้วโมง | 0.5                                             | ความอี่ [ |      | 1 สูงสุด | 0.5      | ส่าสุด      | 0.5     |
| ดัสนับราย เปลี่ยงมีการ                                                               | 70                               |                                |                                                 | _         | .1.  | Juone    | 10.000   | -           | _       |
| อกเงื่อนไขและหมวดดัชนิเพื่อ                                                          | วแสดงกราฟ                        |                                |                                                 | 0.0       | เงอ  |          | ายใดสมาร | и<br>а © ст | 1       |

10.เลือกเมนู แฟ้ม .=> ส่งออกข้อมูล

|                             | ส่งอ                     | อกข้อมูล |        |           |
|-----------------------------|--------------------------|----------|--------|-----------|
| Type : Comm                 | a Separated Value        | (CSV)    |        | <b>v</b>  |
| From :                      |                          |          |        |           |
| To :                        |                          |          |        |           |
| ไข้ารหัสชื่อ-<br>เลขประจำตั | นามสกุล และ<br>วิประชาชน |          | / ตกลง | 🗙 เลิกงาน |

11. เลือก...ข้อมูลใน ..DRGSindex6 => Output (61....รหัสโรงพยาบาล TGrp6.2.3.dbf)...ตัวอย่าง

6110660\_TGrp6.2.3.dbf

110660\_TGrp6.2.3.DBF

|                 | ส่งออกข้อมูล                           |
|-----------------|----------------------------------------|
| Type :          | Comma Separated Value (CSV)            |
| From :          |                                        |
| To :            |                                        |
| ✓ เข้าร<br>เลขา | ทัสชื่อ-นามสกุล และ<br>ประจำตัวประชาชน |

|             |                | Open          |                 | ×         | DRGsIndex 6.0 Build 15.05.2561       |
|-------------|----------------|---------------|-----------------|-----------|--------------------------------------|
| Look in:    | 길 Output       | ¥             | G 🤌 📂 🗔 -       |           |                                      |
| (And        | Name           | *             | Date modified   | Type      |                                      |
| 2           | 6110660_TGr    | rp5.1.3.DBF   | 21/5/2561 12:35 | Microsoft |                                      |
| cent places | 110660_TG      | p6.2.3.DBF    | 21/5/2561 12:38 | Microsoft |                                      |
|             | 🔲 AuditRep5.D  | BF            | 21/5/2561 12:37 | Microsoft |                                      |
|             | AuditRep6.D    | BF            | 21/5/2561 12:39 | Microsoft |                                      |
| Desktop     | byMonth.DE     | 3F            | 21/5/2561 12:43 | Microsoft |                                      |
| -           | i byQuarter.D  | BF            | 21/5/2561 12:43 | Microsoft |                                      |
|             | 🔲 byYear.DBF   |               | 21/5/2561 12:43 | Microsoft |                                      |
| Libraries   | Exc6110660_    | TGrp5.1.3.DBF | 21/5/2561 12:35 | Microsoft |                                      |
|             | Exc6110660_    | TGrp6.2.3.DBF | 21/5/2561 12:38 | Microsoft |                                      |
|             | 📃 IndexRep.DB  | F             | 21/5/2561 12:43 | Microsoft |                                      |
| This PC     |                |               |                 |           |                                      |
| 0           |                |               |                 |           |                                      |
|             |                |               |                 |           |                                      |
| Network     | <              |               |                 | >         | ส่งออกข้อมูล                         |
|             | File name:     |               | ~               | ОК        |                                      |
|             | Files of type: | Table/DBF     | ~               | Cancel    | Type I Course Consistent Value (CCV) |
|             |                |               |                 | Codo Pago |                                      |
|             |                |               |                 | cooc rage | From :                               |
|             |                |               |                 |           |                                      |
|             |                |               |                 |           | 10:                                  |
|             |                |               |                 |           |                                      |
|             |                |               |                 |           | 🖌 เข้ารหัสชื่อ-นามสกุล และ           |
|             |                |               |                 |           | เลขประจำตัวประชาชน 🗸 ตกลง 🔨 เลกงาน   |
|             |                |               |                 |           |                                      |

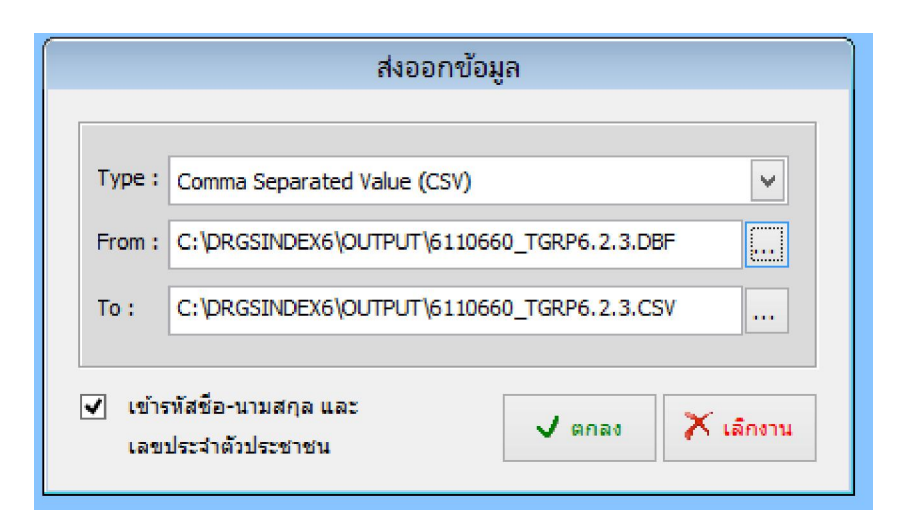

|        | ส่งออกข้อมูล                                                                                                    |      |
|--------|----------------------------------------------------------------------------------------------------|------|
|        | DRGsIndex ×                                                                                                    |      |
| Type : |                                                                                                    | ~    |
| From : | ส่งออกเสร็จเรียบร้อย<br>c:\drasindex6\output\6110660_tam6.2.3.csv                                                                                                    |      |
| To :   |                                                                                                    |      |
|        | OK                                                                                                    |      |
| 🖌 เข้า | UK                                                                                                    | างาน |
| เลรา   | алан (на 1939 года на на 1939 года на 1939 года на 1939 |      |

### 12. เข้าเว็บ http://cmi.healtharea.net =>เลือกส่งข้อมูล

![](_page_4_Figure_3.jpeg)

|               | กรุณ | าแสดงตน |   |       | 3    |
|---------------|------|---------|---|-------|------|
| รหัสโรงพยาบาล |      |         |   |       |      |
| รหัสผ่าน      |      |         |   |       | ]    |
|               |      |         |   |       |      |
|               |      |         | ย | กเลิก | ตกลง |

| หน้าหลัก / ส่งข้อมูล /                         |  |  |  |  |  |
|------------------------------------------------|--|--|--|--|--|
| สำหรับ Upload แฟ้ม CMI ปีงบประมาณ 2561         |  |  |  |  |  |
| <b>Csv File</b><br>เลือกไฟล์ ไม่ได้เลือกไฟล์ใด |  |  |  |  |  |
| Upload CSV File                                |  |  |  |  |  |

13.เลือกรายงาน => สรุปการส่งข้อมูล => เลือกเขต=> เลือกจังหวัด

![](_page_5_Picture_2.jpeg)

| CMI@MoPH                                                                         |                                                                           |                                                                                       |                                                                                            |                                                                                    |                                                                            |                                                                                                    |                                                                                                    | 希 หน้าแรก                                                     | 🗘 ส่งข้อ                                                                                                    | ູເລ 📑                                                      | รายงาน 👻                                                                            | \rm ຕັວช่วย                                                         | - 0                                                          |
|----------------------------------------------------------------------------------|---------------------------------------------------------------------------|---------------------------------------------------------------------------------------|--------------------------------------------------------------------------------------------|------------------------------------------------------------------------------------|----------------------------------------------------------------------------|----------------------------------------------------------------------------------------------------|----------------------------------------------------------------------------------------------------|---------------------------------------------------------------|----------------------------------------------------------------------------------------------------|------------------------------------------------------------|-------------------------------------------------------------------------------------|---------------------------------------------------------------------|--------------------------------------------------------------|
| <b>หน้าหลัก</b> / สรุปการส                                                       | เงข้อมูล                                                                  |                                                                                       |                                                                                            |                                                                                    |                                                                            |                                                                                                    |                                                                                                    |                                                               |                                                                                                    |                                                            |                                                                                     |                                                                     |                                                              |
| คันหาข้อมูล                                                                      |                                                                           |                                                                                       |                                                                                            |                                                                                    |                                                                            |                                                                                                    |                                                                                                    |                                                               |                                                                                                    |                                                            |                                                                                     |                                                                     |                                                              |
| บึงบประมาณ                                                                       |                                                                           |                                                                                       |                                                                                            |                                                                                    |                                                                            |                                                                                                    |                                                                                                    |                                                               |                                                                                                    |                                                            |                                                                                     |                                                                     |                                                              |
| 2561                                                                             |                                                                           |                                                                                       |                                                                                            |                                                                                    |                                                                            |                                                                                                    |                                                                                                    |                                                               |                                                                                                    |                                                            |                                                                                     |                                                                     | •                                                            |
| คันหา                                                                            |                                                                           |                                                                                       |                                                                                            |                                                                                    |                                                                            |                                                                                                    |                                                                                                    |                                                               |                                                                                                    |                                                            |                                                                                     |                                                                     |                                                              |
|                                                                                  |                                                                           |                                                                                       |                                                                                            |                                                                                    |                                                                            |                                                                                                    |                                                                                                    |                                                               |                                                                                                    |                                                            |                                                                                     |                                                                     |                                                              |
|                                                                                  |                                                                           |                                                                                       |                                                                                            |                                                                                    |                                                                            |                                                                                                    |                                                                                                    |                                                               |                                                                                                    |                                                            |                                                                                     |                                                                     |                                                              |
| 🔳 สรุปการส่งข้อ                                                                  | มูล ปีงบประมาถ                                                            | u 2561                                                                                |                                                                                            |                                                                                    |                                                                            |                                                                                                    |                                                                                                    |                                                               |                                                                                                    |                                                            |                                                                                     |                                                                     |                                                              |
| สรุปการส่งข้อ<br>เมตสุขภาพ                                                       | มูล ปิงบประมาถ<br>จำนวน ร.พ.                                              | u 2561<br>a.a.                                                                        | W.Đ.                                                                                       | 5.A.                                                                               | U.A.                                                                       | n.w.                                                                                                    | Ũ.A.                                                                                                    | LLJ.EJ.                                                       | W.A.                                                                                                    | Ũ.Ø.                                                       | n.a.                                                                                | a.n.                                                                | n.e.                                                         |
| สรุปการส่งข้อ<br>เขตสุขภาพ<br>เขตสุขภาพที่ 1                                     | <mark>มูล ปัจบประมาถ</mark><br>จำนวน ร.พ.<br>102                          | ц 2561<br>с.я.<br>17<br>(17%)                                                         | <b>w.e</b> .<br>17<br>(17%)                                                                | <b>S.A.</b><br>17<br>(17%)                                                         | <b>U.A.</b><br>16<br>(16%)                                                 | n.w.<br>17<br>(17%)                                                                                                | <b>J.e.</b><br>19<br>(19%)                                                                                         | ш.ө.<br>4<br>(4%)                                             | <b>W.A.</b><br>O<br>(O %)                                                                                                    | <mark>0.</mark> ย.<br>О<br>(0 %)                           | n.e.<br>0<br>(0 %)                                                                  | a.a.<br>0<br>(0 %)                                                  | n.e.<br>O<br>(0 %)                                           |
| สรุปการส่งข้อ<br>เขตสุขภาพ<br>เขตสุขภาพที่ 1<br>เขตสุขภาพที่ 2                   | <mark>มูล ปังบประมาถ<br/>จำนวน ร.พ.</mark><br>102<br>47                   | <b>0.2561</b><br><b>0.A.</b><br>17<br>(17%)<br>11<br>(23%)                            | w.e.<br>17<br>(17%)<br>10<br>(21%)                                                         | <b>S.A.</b><br>17<br>(17%)<br>10<br>(21%)                                          | <b>U.A.</b><br>16<br>(16%)<br>9<br>(19%)                                   | n.w.<br>17<br>(17%)<br>9<br>(19%)                                                                                  | <b>ป.ค.</b><br>19<br>(19%)<br>9<br>(19%)                                                                           | 4<br>(4%)<br>1<br>(2%)                                        | <b>W.A.</b><br>O<br>(O %)<br>O<br>(O %)                                                                                                    | 0.e.<br>0<br>(0 %)<br>0<br>(0 %)                           | <b>n.a.</b><br>0<br>(0 %)<br>0<br>(0 %)                                             | a.n.<br>0<br>(0%)<br>0<br>(0%)                                      | n.ย.<br>0<br>(0 %)<br>0<br>(0 %)                             |
| สรุปการส่งข้อ<br>เขตสุขภาพ<br>เขตสุขภาพที่ 1<br>เขตสุขภาพที่ 2<br>เขตสุขภาพที่ 3 | <mark>ບູລ ປິວບປຣະມາດ</mark><br>ຈຳນວນ s.w.<br>102<br>47<br>54              | ц 2561<br>С.А.<br>17<br>(17%)<br>11<br>(23%)<br>2<br>(4%)                             | w.e.<br>17<br>(17%)<br>10<br>(21%)<br>2<br>(4%)                                            | <b>5.A</b> .<br>17<br>(17%)<br>10<br>(21%)<br>2<br>(4%)                            | U.A.<br>16<br>(16%)<br>9<br>(19%)<br>2<br>(4%)                             | n.w.<br>17<br>(17%)<br>9<br>(19%)<br>2<br>(4%)                                                                     | <b>U.A.</b><br>19<br>(19%)<br>9<br>(19%)<br>2<br>(4%)                                                              | ш.е.<br>4<br>(4%)<br>1<br>(2%)<br>0<br>(0%)                   | <b>W.P.</b><br>O<br>(O %)<br>O<br>(O %)<br>O<br>(O %)                                                                                                    | D.B.<br>0<br>(0%)<br>0<br>(0%)<br>0<br>(0%)                | <b>n.e.</b><br>0<br>(0 %)<br>0<br>(0 %)<br>0<br>(0 %)                               | а.я.<br>О<br>(О%)<br>О<br>(О%)<br>О<br>(О%)                         | n.u.<br>0<br>(0 %)<br>0<br>(0 %)<br>0<br>(0 %)               |
|                                                                                  | <mark>ца Ооидзила<br/>олион s.w.</mark><br>102<br>47<br>54<br>71          | <b>a</b> 2561<br><b>a</b> .<br>17<br>(17%)<br>11<br>(23%)<br>2<br>(4%)<br>13<br>(18%) | w.е.<br>17<br>(17%)<br>10<br>(21%)<br>2<br>(4%)<br>9<br>(13%)                              | <b>5.A.</b><br>17<br>(17%)<br>10<br>(21%)<br>2<br>(4%)<br>9<br>(13%)               | U.A.<br>16<br>(16%)<br>9<br>(19%)<br>2<br>(4%)<br>8<br>(11%)               | n.w.<br>17<br>(17%)<br>9<br>(19%)<br>2<br>(4%)<br>7<br>(10%)                                                       | <b>U.</b><br>19<br>(19%)<br>9<br>(19%)<br>2<br>(4%)<br>7<br>(10%)                                                  | للال قار<br>4<br>(4%)<br>1<br>(2%)<br>0<br>(0%)<br>2<br>(3%)  | <b>W.R.</b><br>0<br>(0%)<br>0<br>0<br>(0%)<br>0<br>(0%)<br>0<br>0<br>(0%)                                                                                                    | D.B.<br>0<br>(0%)<br>0<br>(0%)<br>0<br>(0%)<br>0<br>(0%)   | 0<br>(0%)<br>0<br>(0%)<br>0<br>(0%)                                                 | а.<br>О<br>(О%)<br>О<br>(О%)<br>О<br>(О%)<br>О<br>(О%)              | <b>n.e</b> .<br>0<br>(0 %)<br>0<br>(0 %)<br>0<br>(0 %)       |
|                                                                                  | <mark>มูล ปังบประมาณ<br/>จำนวม ร.พ.</mark><br>102<br>47<br>54<br>71<br>66 | 2561<br>C.A.<br>17<br>(17%)<br>11<br>(23%)<br>2<br>(4%)<br>13<br>(18%)<br>7<br>(11%)  | W.EJ.        17        10        2        (4%)        9        (13%)        7        (11%) | <b>5.A.</b><br>17<br>(17%)<br>10<br>(21%)<br>2<br>(4%)<br>9<br>(13%)<br>7<br>(11%) | U.A.<br>16<br>(16%)<br>9<br>(19%)<br>2<br>(4%)<br>8<br>(11%)<br>7<br>(11%) | n.w.        17        (17%)        9        (19%)        2        (4%)        7        (10%)        7        (11%) | U.e.        19        (19%)        9        (19%)        2        (4%)        7        (10%)        8        (12%) | 4<br>(4%)<br>1<br>(2%)<br>0<br>(0%)<br>2<br>(3%)<br>4<br>(6%) | WA        O        O        O        O        O        O        O        O        O        O        O        O        O        O        O        O        O        O        O        O        O        O        O        O        O | 0.0.8.<br>0<br>(0%)<br>0<br>(0%)<br>0<br>(0%)<br>0<br>(0%) | An<br>(% 0)<br>(% 0)<br>(% 0)<br>(% 0)<br>(% 0)<br>(% 0)<br>(% 0)<br>(% 0)<br>(% 0) | ал<br>0<br>(0%)<br>0<br>(0%)<br>0<br>(0%)<br>0<br>(0%)<br>0<br>(0%) | n.u.<br>0<br>(0 %)<br>0<br>(0 %)<br>0<br>(0 %)<br>0<br>(0 %) |

| sKa  | โรงพยานาล                    | Serv Plan. | an  | W.U. | S.A. | U.A. | n.w. | ŰA. | w.u. | W.A. | U.U. | <b>n</b> .n. | an     | n.u. |
|------|------------------------------|------------|-----|------|------|------|------|-----|------|------|------|--------------|--------|------|
| 0660 | รพ.พระนครศรีอนุธยา           | A          | -   | -    | -    | -    | -    | -   | -    | -    | -    | -            | -      |      |
| 8880 | swiaut                       | M1         | 100 | -    | -    |      |      | -   |      | -    |      | -            | -      |      |
| 0768 | รพ.ศาเรือ                    | F2         |     | -    | 1    | -    | 0    |     | 1.7  | -    | 10   |              | -      | -    |
| 0760 | รพ.สมเด็จพระส่งบราช(นครหลอง) | F2         |     |      |      |      |      |     |      |      |      |              |        |      |
| 0770 | sw unolins                   | F2         | -   | -    | -    | -    | -    | -   |      | -    | -    | -            | ÷      | -    |
| 0771 | รพ.บางบาล                    | F2         | -   | -    | -    | -    | ~    | -   |      | -    |      | -            | -      | ~    |
| 0772 | sw.unodiau                   | M2         |     |      |      |      |      |     |      |      |      |              |        |      |
| 0773 | รพ.ยางป.ศัน                  | Г2         | 100 | -    | -    |      | ~    |     |      | -    |      | -            | -      |      |
| 0774 | รพ.ผักไท่                    | F2         | 1   | ~    | -    | -    | ~    |     | -    | -    | ~    | -            | ~      | -    |
| 0775 | รพ.กาซี                      | F2         | 120 | 2    | ~    | -    | ÷    | 8   | -    | -    |      |              | 2      | 4    |
| 0776 | รพ.ลาอบัวหลวง                | F2         | 163 | 129  | 139  | 192  | 143  | 182 | 0    | U    | 0    | 0            | U      | O    |
| 0777 | รพ.5ชนิชช                    | F1         |     |      |      |      |      |     |      |      |      |              |        |      |
| 0778 | รพบางสำย                     | E3         |     | -    | -    |      | -    |     | -    |      |      |              | -      |      |
| 0779 | รพะอุบัน                     | F2         | 100 | ~    | 100  |      |      |     | (2)  |      | 100  | -            | ~      | 2    |
| 0780 | SKUMISTB                     | F3         | 100 |      |      |      |      |     |      | •    | 1.0  |              | -      | 1    |
| 9781 | รพ.บ้านแพรก                  | F3         |     |      |      |      |      |     |      |      |      |              | te Wir | Idow |

| Ø  | CMI@M₀PH                                                                           | 🖷 หน้าแรก | 🏝 ส่งข้อมูล | 🖹 รายงาน 👻 | 😧 ตัวช่วย 🝷 | 0 |
|----|------------------------------------------------------------------------------------|-----------|-------------|------------|-------------|---|
| кů | <b>โหลัก</b> / รายงานภาพรวม                                                        |           |             |            |             |   |
| #  | ຊອມບູ                                                                              |           |             |            |             |   |
| 1  | รายงานข้อมูล CMI ภาพรวม                                                            |           |             |            |             |   |
| 2  | รายงานข้อมูลภาพรวมจำแนกตามกลุ่มฝ่าตัด / ไม่ฝ่าตัด (Major Diagnosis Categories:MDC) |           |             |            |             |   |
| з  | รายงานข้อมูลภาพรวมจำแนกตาม Major Diagnosis Categories (แสดงรายการ MDC ทุกกลุ่ม)    |           |             |            |             |   |
| 4  | รายงานข้อมูลภาพรวมจำแนกตาม Diagnosis Related Groups (แสดงรายการ DRG ทุกกลุ่ม)      |           |             |            |             |   |
| 5  | รายงานข้อมูลภาพรวมจำแนกตามสิทธิ์การรักษาพยาบาล                                     |           |             |            |             |   |

| 🛨 🔗 🚞 👩 🔍 🔤 🖾 😕 🐘 🔯                    | ▲ 🔩 💬 🕪 ENG 13:15                                                     |
|----------------------------------------|-----------------------------------------------------------------------|
| คองบริหารการสาธารณสุข กระกรวงสาธารณสุข | Go to PC settings to activate windows.<br>Version 3.0.0-2561.05.14-01 |
|                                        | Activate Windows                                                      |